## LICENSING CARRIER APPOINTMENTS

## Gallagher Enrollment Solutions

| Carrier   | Contact Info                     | How to complete appointing paperwork                                                               |
|-----------|----------------------------------|----------------------------------------------------------------------------------------------------|
| Allstate  | ABAncillaryServices@allstate.com | Enrollers receive PDF of paperwork directly from                                                   |
|           |                                  | Allstate representative. Paperwork should be returned                                              |
|           |                                  | to Allstate representative. Please CC                                                              |
|           |                                  | Licensing@enrollmentcompany.com on all emails.                                                     |
| Chubb     | CWBAppointments@chubb.com        | Enrollers receive a PDF of appointing paperwork.                                                   |
|           |                                  | Complete paperwork and forward to                                                                  |
|           |                                  | CWBAppointments@chubb.com. Please CC                                                               |
|           |                                  | Licensing@enrollmentcompany.com on all emails.                                                     |
| Guardian  |                                  | Enrollers receive link directly from Guardian                                                      |
|           |                                  | representative. Complete paperwork using instructions                                              |
|           |                                  | provided on email.                                                                                 |
| The       | ipd.agent@thehartford.com        | Enrollers receive link to docuSign from The Hartford's                                             |
| Hartford  |                                  | Contract Team. Clink the link within the email to                                                  |
|           |                                  | complete paperwork. Please email                                                                   |
|           |                                  | Licensing@enrollmentcompany.com when you have                                                      |
|           |                                  | completed e-sign paperwork.                                                                        |
| Standard  | Producersrvcsteam@standard.com   | Individual appointment not typically needed, when                                                  |
|           |                                  | needed, it will come directly from The Standard.                                                   |
| SunLife   | https://www.eagentapp.com/       | Go to https://www.eagentapp.com/ and click New User.                                               |
|           |                                  | Then, you will enter this code; MWRVP2ASOL. You'll                                                 |
|           |                                  | create a username and password and enter your                                                      |
|           |                                  | personal information. Once all of the requested                                                    |
|           |                                  | information has been completed you must review and                                                 |
|           |                                  | electronically sign all documents on the document                                                  |
|           |                                  | review page.                                                                                       |
| Trustmark | 1-800-686-8279                   | Go to <u>www.nomoreforms.com</u> . Select Applicant Login –                                        |
|           | www.nomoreforms.com              | Insurance Agent/Agency. Insurer is Trustmark, select                                               |
|           |                                  | from drop down menu. Enter your name and social                                                    |
|           |                                  | security number. Choose a password and re-enter it.                                                |
|           |                                  | Next, enter client package code – enroller. Complete all                                           |
|           |                                  | three selections, then click submit. Please print/save a                                           |
|           |                                  | copy of your confirmation # when you are done and                                                  |
|           |                                  | email to Licensing@enrollmentcompany.com                                                           |
| Unum      | 1-800-633-7491                   | Go to https://www.unum.com/brokers/get-                                                            |
|           | askunum@unum.com                 | appointed#appointed . Answer "yes" to the first                                                    |
|           |                                  | question and "Benefit Counselor" to the second                                                     |
|           |                                  | question, then click continue. Click "New Application".                                            |
|           |                                  | Click "Create Login Account". Complete the application.                                            |
|           |                                  | Once completed, print/save a copy of your confirmation                                             |
|           |                                  | and send to <a href="mailto:Licensing@enrollmentcompany.com">Licensing@enrollmentcompany.com</a> . |
| Voya      | donotreply@econtracting.voya.com | Enrollers receive paperwork directly from Voya.                                                    |
|           |                                  | Complete paperwork per instructions from Voya. Email                                               |
|           |                                  | Licensing@enrollmentcompany.com when complete.                                                     |